## Windows10 での「フォルダーオプション」の出し方

「フォルダーオプション」は使用することが良くあるので、その出し方を紹介します。 当初は「設定」画面の検索ウインドウに「エクスプローラー」と入れて検索するのが一番 簡単な方法だと考えましたが、この方法は検索の入力作業をする必要があることに加え、 「エクスプローラー」の長音の文字「一」がハイフンなど他の文字と混同されると検索不 能になるなど、少し面倒な方法のように思えて来ました。

それで、以下の方法を紹介します。

- 1. ウインドウズマーク 📻 を右クリック
- 2. 画面の「エクスプローラー」を左クリックで開く(第1図となる)
- 3.「ファイルタブ」をクリック(第2図となる)
- 4.「フォルダーと検索のオプションの変更」をクリック(第3図となる)
- 5. 第3図:フォルダーオプション(全般タブ)

## 6. 第4図:フォルダーオプション(表示タブ)

今回の同好会パソコンの設定では、第4図赤枠部分のチェックを外す必要があった。

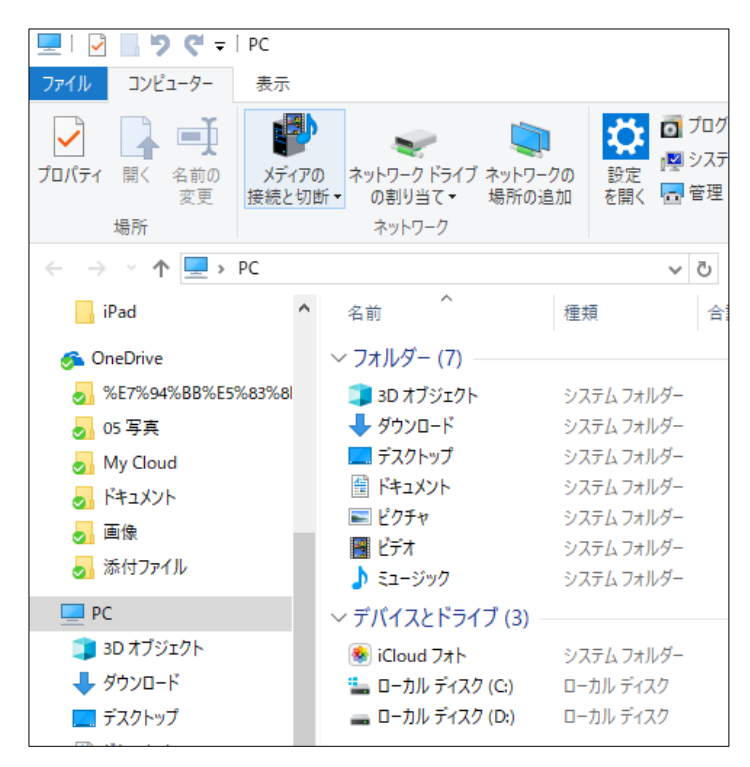

第1図

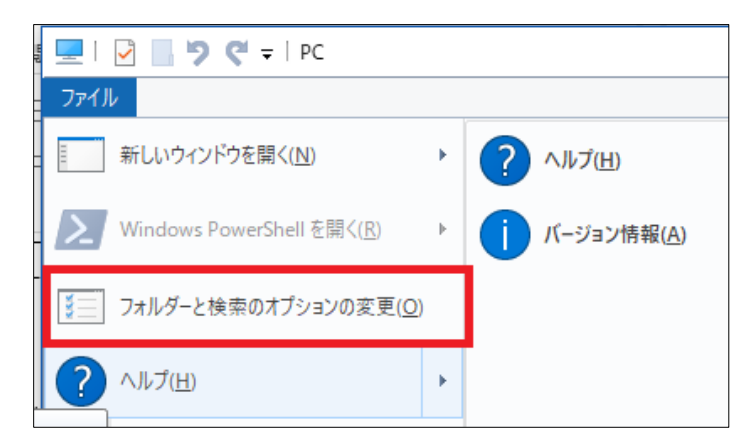

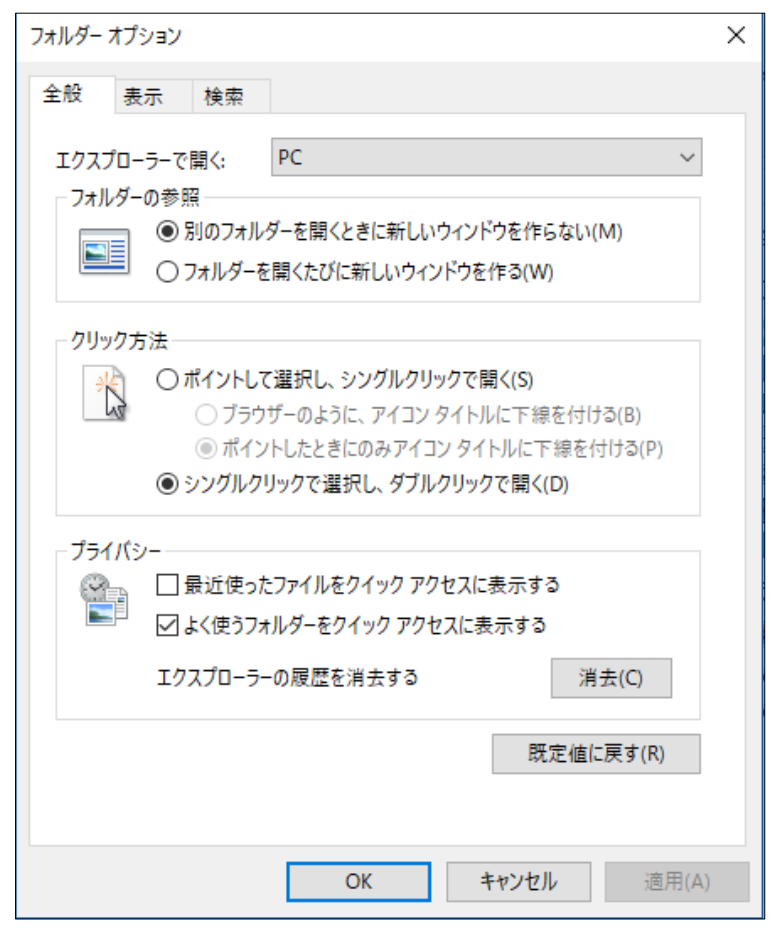

第3図

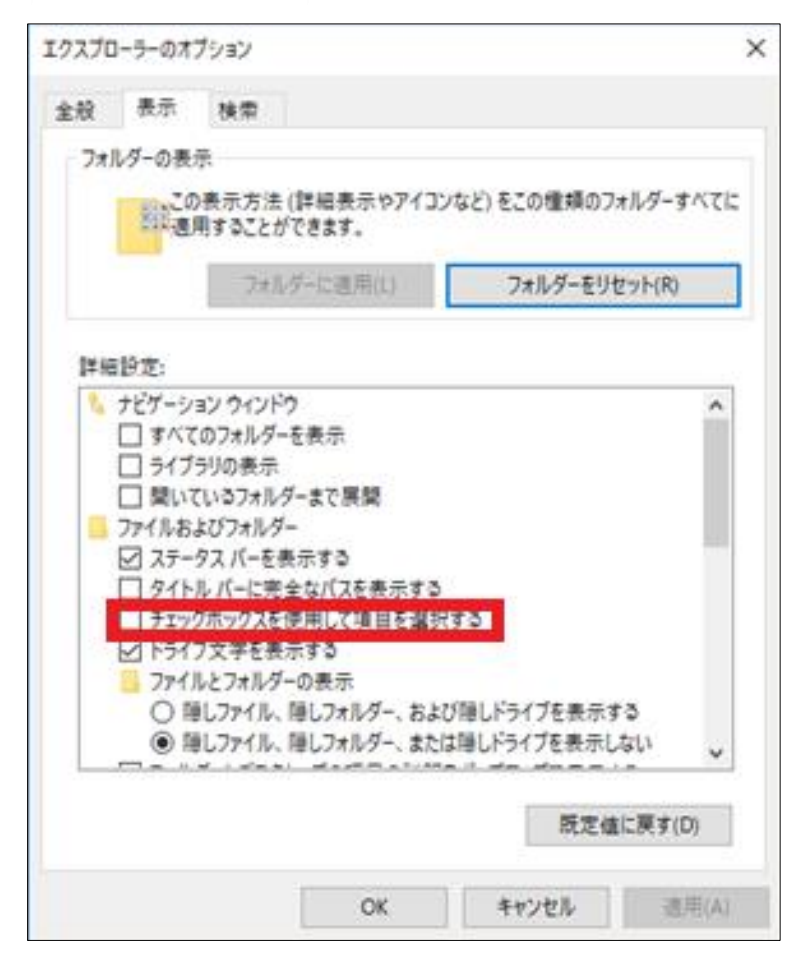

第4図